# Réactivation de la chaîne de trésorerie après la saisie des écritures dans le journal de banque

#### CONTEXTE

Des écritures étaient manquantes sur votre journal de banque. Pour pallier le problème, vous les avez saisies et la chaîne de trésorerie reste cependant interrompue.

#### **IDENTIFIER LES RELEVÉS MANQUANTS**

1. Accès : Trésorerie > Rapprochement assisté.

|     | ٩   | 막          | ۲                   |           | *        |  |  |  |  |  |
|-----|-----|------------|---------------------|-----------|----------|--|--|--|--|--|
| ~   |     |            | Trésore             | rie       |          |  |  |  |  |  |
| 101 |     |            | Rap                 | prochemen | t manuel |  |  |  |  |  |
|     | 0   | Trésorerie |                     |           |          |  |  |  |  |  |
| 9   |     | cution .   | Prélèvements 🕨      |           |          |  |  |  |  |  |
|     | Com | Date Début | Vire                | Virements |          |  |  |  |  |  |
|     | _   | Date Debut | Comptes Bancaires   |           |          |  |  |  |  |  |
| ☆   | 1   | 17/03/2021 | Etat des règlements |           |          |  |  |  |  |  |
|     | 3   | 15/03/2021 | Out                 | IS        |          |  |  |  |  |  |
| ۵   | 4   | 01/03/2021 | Préf                | érences   |          |  |  |  |  |  |

2. Dans la zone « **Compte** », renseignez votre compte bancaire. Puis, cliquez sur **Historique**.

| ণি |                                        | Supervision : lancement impossible   RF : -1 305 345.15   RC : -1 305 345.15 | ×    |
|----|----------------------------------------|------------------------------------------------------------------------------|------|
| 6  | Trésorerie > Rapprochement assisté     | Rapprochement au 27/12/2020 + :                                              | ×    |
| -  | Compte: bnp 👻 🐨 🖛 🕤 Historique         | 🔚 Rapprocher 🔹 Tout dépoirter 🖨 Etat de rapprochement 🤌 💌                    |      |
| -  | Date Début Solde Dé Date Fin Solde Fin | Mouvements bancaires Ecritures                                               |      |
| ☆  | 1 01/12/2020 0.00 27/12/2020 137.75    | Dr. Opé. Libellé Débit C Dr. Compt. Libellé Débit                            | 4    |
| ۵  |                                        | 1 26/12/2020 1610 N.16188 DE 0.00 1 26/12/2020 1610 N.16188 DE 137.75        |      |
| \$ |                                        |                                                                              |      |
| ٢  |                                        |                                                                              |      |
|    |                                        |                                                                              |      |
|    |                                        | Débit Crédit Débit Crédit                                                    |      |
|    |                                        | Mouvements à pointer 0.00 137.75 Ecritures à pointer 137.75 0                | 0.00 |
|    |                                        | Mouvements pointés 0.00 137.75 Ecritures pointées 137.75 0                   | 0.00 |
|    |                                        | Solde réel 0.00 137.75 Solde théorique 2.37.75 0                             | 00.0 |
|    |                                        | Reste à pointer 0.00 0.00 Écart de rapprochement 100.00 0                    | 0.00 |

3. Un message d'alerte apparaît, vous indiquant l'incohérence des soldes, due aux relevés bancaires manquants.

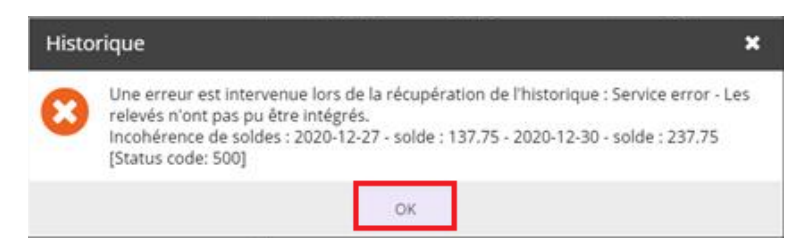

• Les informations fournies dans ce message (les dates 2020-12-27 et 2020-12-30, ici dans notre exemple), vous seront utiles pour renseigner les dates et les soldes dans les paragraphes 3 et 7 de la partie Réparer les relevés manguants.

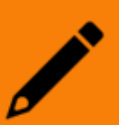

En effet, ce message vous indique que le **dernier relevé intégré** est celui du 27 décembre. Le **premier relevé en attente** est celui du 30 décembre : il vous manque donc les relevés du 27 au 29 décembre.

**Ce sont ces relevés qu'il faudra « réparer » pour réactiver la chaîne de trésorerie** (Cf. partie Réparer les relevés manquants).

# **RÉPARER LES RELEVÉS MANQUANTS**

1. Accès : Trésorerie > Rapprochement manuel

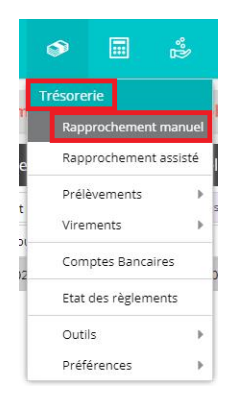

2. Sélectionnez le compte concerné, puis créez un nouveau relevé. Pour cela, cliquez sur Action > Ajouter.

|    |        | 무           | ۲      |        | °°       |              | ይ        | 3   |
|----|--------|-------------|--------|--------|----------|--------------|----------|-----|
| ণি |        |             |        |        |          |              |          |     |
| Ô  | 🔊 Tr   | résorerie > | Rappro | chemer | nt manue | l <u>a</u> l |          |     |
| D  | Compte | e: bnp      | Solde  |        | Action:  | s 🔻 S        | Solde Fi | ≪ ▼ |
| ~  |        | Sole Debut  | Joide  | o cin  | Modi     | fier         | Saderi   |     |
| ਕ  |        |             |        |        | Supp     | rimer        |          |     |
| 2  |        |             |        |        | 58076    | -90.0EI      |          |     |

- 3. Renseignez **tous les champs** grâce aux informations récupérées dans la partie Identifier les relevés manquants, paragraphe 3 :
  - Date de début : correspondant à la date de fin du relevé le plus récent affiché dans le rapprochement assisté.
  - Ancien solde : correspondant au solde de fin du relevé le plus récent affiché dans le rapprochement assisté.
  - Date de fin : date du dernier relevé manquant.

Cliquez sur Ok.

| Date de Dé | but:    | (1)<br>(1) |
|------------|---------|------------|
| Ancien Se  | lde: 0  |            |
| Date de    | Fin:    | 0          |
| Nouveau Se | olde: 0 |            |

4. Les écritures saisies dans la comptabilité vont apparaître sur la partie droite de l'écran. Cliquez sur le bouton Tout pointer.

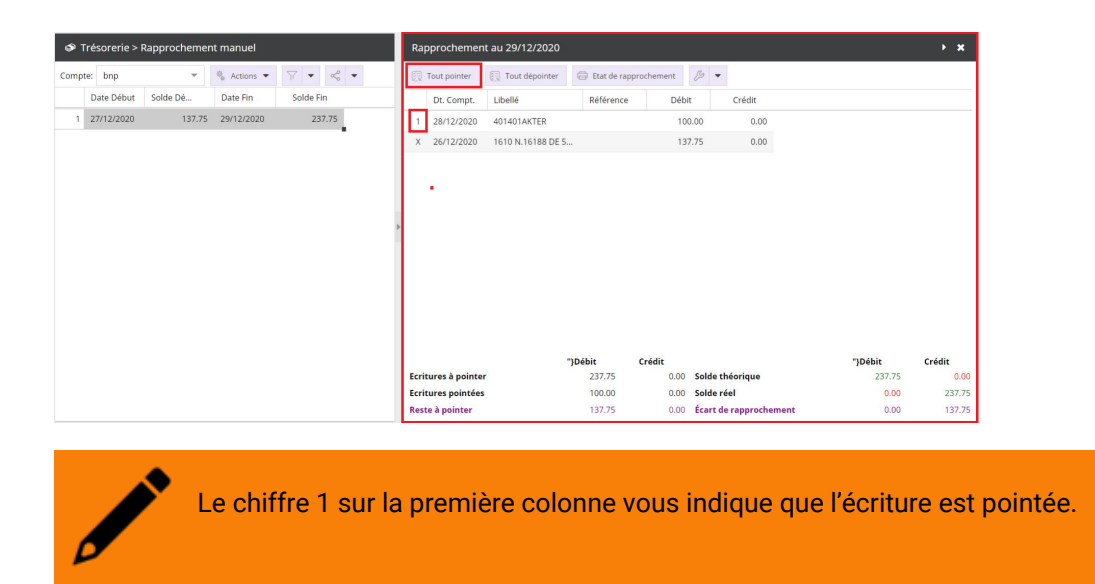

5. Rendez-vous dans **Trésorerie > Outils > Réparation des relevés**.

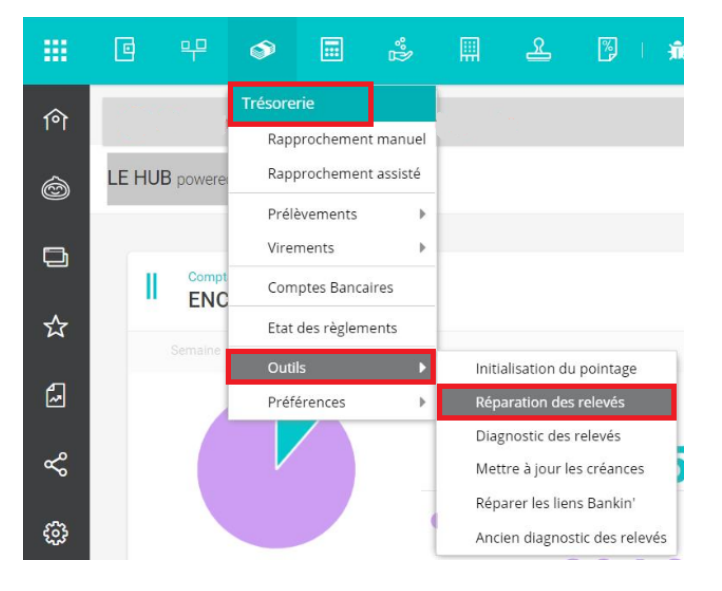

 Sélectionnez le dernier relevé récupéré sur le dossier. Positionnez-vous sur la ligne souhaitée, puis cliquez sur Modifier.

| → Ajouter ✓ Modifier Bupprimer Sauvegarder   Date de Dé Ancien Date de Fin Nouvea Banque Guichet Numéro Com   1 01/12/2020 0.00 27/12/2020 137.50 01500 00022 000000000 5127 | Trésorerie > Outils > Réparation des relevés |           |          |         |        |        |             |      |          |            |   |  |  |
|----------------------------------------------------------------------------------------------------|----------------------------------------------|-----------|----------|---------|--------|--------|-------------|------|----------|------------|---|--|--|
| Date de Dé Ancien Date de Fin Nouvea Banque Guichet Numéro Com   1 01/12/2020 0.00 27/12/2020 137.50 01500 00022 00000000 5127                                               | + Ajouter 🖉 Modifier 🗟 Supprimer             |           |          |         |        |        |             |      |          |            |   |  |  |
| 1 01/12/2020 0.00 27/12/2020 137.50 01500 00022 00000000 5127                                                                                                    | te Gé                                        | Compte Gé | Numéro   | Guichet | Banque | Nouvea | Date de Fin | en   | Ancien   | Date de Dé |   |  |  |
|                                                                                                    | 000                                          | 51270000  | 00000000 | 00022   | 01500  | 137.50 | 27/12/2020  | 0.00 | 020 0.00 |            | 1 |  |  |

7. Dans la fenêtre **Relevé bancaire**, reportez les informations saisies dans la partie Identifier les relevés manquants, paragraphe 3 (infos relatives à la **date de fin** et au **nouveau solde** uniquement).

| Relevé b | ancaire     |     |            |            |    |   | 2 ×     |  |  |  |  |  |
|----------|-------------|-----|------------|------------|----|---|---------|--|--|--|--|--|
| Général  | al Lignes   |     |            |            |    |   |         |  |  |  |  |  |
| D        | ate de Débi | ut: | 01/12/2020 |            |    |   |         |  |  |  |  |  |
|          | Ancien Sold | le: | 0          |            | Ψ. |   |         |  |  |  |  |  |
|          | Date de Fi  | in: | 27/12/2020 | 27/12/2020 |    |   |         |  |  |  |  |  |
| No       | ouveau Sold | le: | 137.75     |            |    |   |         |  |  |  |  |  |
| - 🗖 Info | rmations    | B   | ancaires   |            |    |   |         |  |  |  |  |  |
|          | Banque:     | 015 | 00         |            |    |   |         |  |  |  |  |  |
|          | Guichet:    | 000 | 22         |            |    |   |         |  |  |  |  |  |
| 1        | Numéro:     | 000 | 0000058    |            |    |   |         |  |  |  |  |  |
|          | Clé:        |     |            |            |    |   |         |  |  |  |  |  |
|          | IBAN:       |     |            |            |    |   |         |  |  |  |  |  |
| C        | ode BIC:    |     |            |            |    |   |         |  |  |  |  |  |
|          |             |     |            |            |    |   |         |  |  |  |  |  |
| Con      | npte Génér  | al: | 51270000   |            |    |   | *       |  |  |  |  |  |
|          |             |     |            | ~          | Ok | × | Annuler |  |  |  |  |  |

### Vous obtenez donc :

| Relevé b | ancaire   |       |            |      | ~ ×       |
|----------|-----------|-------|------------|------|-----------|
| Général  | Lignes    |       |            |      |           |
| D        | ate de Dé | but:  | 01/12/2020 |      | Ê         |
|          | Ancien So | lde:  | 0          |      | -         |
| Г        | Date de   | Fin:  | 29/12/2020 |      | Ê         |
| No       | ouveau So | lde:  | 237.75     |      | -         |
| 🗖 🗖 Info | ormatior  | ns B  | ancaires   |      |           |
|          | Banque:   | 015   | 00         |      |           |
|          | Guichet:  | 000   | 122        |      |           |
| 1        | Numéro:   | 000   | 00000058   |      |           |
|          | Clé:      |       |            |      |           |
|          | IBAN:     |       |            |      |           |
| С        | ode BIC:  |       |            |      |           |
| Con      | npte Géné | iral: | 51270000   |      | Ŧ         |
|          |           |       |            | 🗸 Ok | × Annuler |

## RÉACTIVER LA CHAÎNE DE TRÉSORERIE

1. Retournez dans **Trésorerie > Rapprochement assisté**, puis cliquez sur **Historique** pour récupérer l'ensemble des relevés en attente.

| Trésorerie  | > Rapprocheme | nt assisté |                | Ra   | Rapprochement au 29/12/2020 |                 |                 |                  |       |                |                 |        |                |
|-------------|---------------|------------|----------------|------|-----------------------------|-----------------|-----------------|------------------|-------|----------------|-----------------|--------|----------------|
| Compte: bnp | *             | ∀ • «      | ▼ 🕲 Historique |      | Rapprocher                  | Tout dépointer  | 😑 Etat de rappi | rochement (      | 3 🗸   |                |                 |        |                |
| Date Déb    | it Solde Dé   | Date Fin   | Solde Fin      | Mo   | ouvements b                 | ancaires        |                 |                  | Ec    | ritures        |                 |        |                |
| 1 01/12/202 | 0.00          | 29/12/2020 | 237.75         |      | Dt. Opé.                    | Libellé         | Débit           | Crédit           |       | Dt. Compt.     | Libellé         | Débit  | Crédit         |
|             |               |            |                | 1    | 26/12/2020                  | 1610 N.16188 DE | 0.00            | 137.75           | 1     | 26/12/2020     | 1610 N.16188 DE | 137.75 | 0.00           |
|             |               |            |                |      |                             |                 |                 |                  |       |                |                 |        |                |
|             |               |            |                |      |                             |                 |                 |                  |       |                |                 |        |                |
|             |               |            |                |      |                             |                 |                 |                  |       |                |                 |        |                |
|             |               |            |                |      |                             |                 |                 |                  |       |                |                 |        |                |
|             |               |            |                |      |                             |                 |                 |                  |       |                |                 |        |                |
|             |               |            |                |      |                             |                 |                 |                  |       |                |                 |        |                |
|             |               |            |                |      |                             |                 |                 |                  |       |                |                 |        |                |
|             |               |            |                | •    |                             |                 |                 |                  | 4     |                |                 |        | •              |
|             |               |            |                | Mo   | uvements à po               | inter           | Debit<br>0.00   | Crédit<br>137.75 | Ecrit | ures à pointer |                 | 137.75 | Crédit<br>0.00 |
|             |               |            |                | Mo   | uvements poir               | ités            | 0.00            | 137.75           | Ecrit | ures pointées  |                 | 137.75 | 0.00           |
|             |               |            |                | Solo | de réel                     |                 | 0.00            | 237.75           | Sold  | e théorique    |                 | 237.75 | 0.00           |
|             |               |            |                | Res  | te à pointer                |                 | 0.00            | 0.00             | Écar  | t de rapproche | ment            | 0.00   | 0.00           |

2. Une fois le traitement terminé, un **message de fin apparaît**. Cliquez sur **OK**.

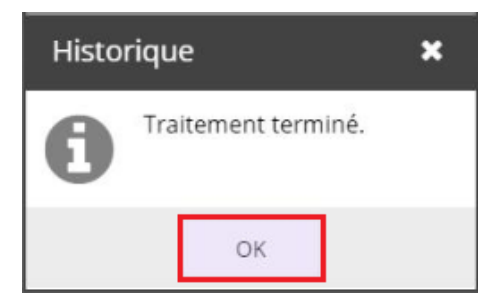

3. L'écran se rafraîchit automatiquement : les relevés disponibles s'affichent et les écritures comptables ont été générées (si vous avez opté pour l'intégration automatique).

|    | 0 ¥                 | ۵           | 4 A        | ے ا        | Ð    | ŵ.   | BILAN         |                   |               |                 |            |                |                    | ☆ 0         | * 🔘      |
|----|---------------------|-------------|------------|------------|------|------|---------------|-------------------|---------------|-----------------|------------|----------------|--------------------|-------------|----------|
| ſ٩ | and a second second |             |            |            |      |      |               |                   | Supe          | rvision : lance | nent i     | mpossible   I  | RF : -1 305 345.15 | RC : -1 305 | 345.15 × |
| 6  | Trésorerie >        | Rapprocheme | nt assisté |            |      | Ra   | pprochemer    | nt au 103/01/2021 |               |                 |            |                |                    |             | → ×      |
| -  | Compte: bnp         | *           | 7.         | • 🕤 Histor | sque | 53   | Rapprocher    | Tout depointer    | 💮 . Etat de i | approchement    | <i>p</i> . | •              |                    |             | _        |
| -  | Date Début          | Solde Dé    | Date Fin   | Solde Fin  | _    | Mo   | uvements b    | ancaires          |               |                 | Ecr        | itures         |                    |             |          |
| *  | 1 01/01/2021        | 437.75      | 03/01/2021 | 737.75     | .    |      | Dt. Opé.      | Libellé           | Dib           | t Crédit        |            | Dt. Compt.     | Libellé            | Débit       | Crédit   |
| -  | 2 29/12/2020        | 237.75      | 31/12/2020 | 437.75     |      | 1    | 01/01/2021    | 1610 N.16188 DE   |               | 0.00 100        | 0 1        | 01/01/2021     | 1610 N.16188 DE    | 100.0       | 0 0./    |
| a  | 3 01/12/2020        | 0.00        | 29/12/2020 | 237.75     |      | 2    | 02/01/2021    | 1610 N. 16188 DE  |               | 0.00 100        | 0 2        | 03/01/2021     | 1610 N.16188 DE    | 100.0       | 0 0.     |
|    |                     |             |            |            |      | 2    | 03/01/2021    | 1610 N.16188 DE   |               | 0.00 100        | 0 2        | 03/01/2021     | 1610 N.16188 DE _  | 100.0       | 0 0.4    |
| Ś  |                     |             |            |            |      |      |               |                   |               |                 |            |                |                    |             |          |
| @  |                     |             |            |            |      |      |               |                   |               |                 |            |                |                    |             |          |
| ~  |                     |             |            |            |      |      |               |                   |               |                 |            |                |                    |             |          |
|    |                     |             |            |            |      |      |               |                   |               |                 |            |                |                    |             |          |
|    |                     |             |            |            |      |      |               |                   |               | 10              |            |                |                    |             | ,        |
|    |                     |             |            |            |      |      |               |                   | Débit         | Crédit          |            |                |                    | Débit       | Crédit   |
|    |                     |             |            |            |      | Mot  | rvements à po | ointer            | 0.00          | 300.00          | Ecrit      | ures à pointer |                    | 300.00      | 0.00     |
|    |                     |             |            |            |      | Mot  | evements poir | ntés              | 0.00          | 300.00          | Ecrit      | ures pointées  |                    | 300.00      | 0.00     |
|    |                     |             |            |            |      | Solo | le réel       |                   | 0.00          | 737.75          | Sold       | e theorique    | ment               | 131.75      | 0.00     |
|    |                     |             |            |            |      | 803  | te a pointer  |                   | 0.00          |                 | Ecar       | c oe rapproche | ment               | 0.00        | 0.00     |